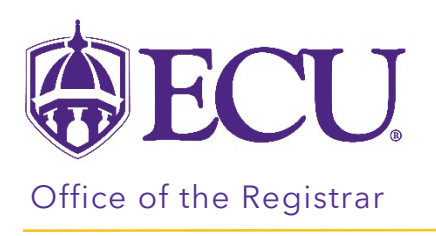

## How to Create a Plan

- 1. Log into Degree Works from PiratePort.
- 2. Click on the PLANS link.

|                                                                                                    | ٢                                       |     | ≡ |
|----------------------------------------------------------------------------------------------------|-----------------------------------------|-----|---|
| Worksheets<br>Data refreshed 05/16/2023 7:24 AM &                                                             |                                         | ₿ Ø | : |
| Banner ID X Name                                                                                              | Degree<br>BS in Business Administration |     |   |
| Advanced search Level Undergraduate Classification Freshman Major Marketing - Intended Program BSBA-Marketing | Concentration Marketing                 |     |   |

3. Click on NEW PLAN from the Plan List block.

| Plan List | NEW PLAN |
|-----------|----------|
|           |          |

4. From the Create Plan pop-up window, select BLANK PLAN.

| Create Plan                                                                                  | ×          |
|----------------------------------------------------------------------------------------------|------------|
| Would you like to create a plan based on a template or would you like to start from scratch? |            |
| SELECT TEMPLATE                                                                              | BLANK PLAN |

5. From the Select term \* menu, select the starting term for your plan.

| Select a Starting Term                                            |        | ×      |
|-------------------------------------------------------------------|--------|--------|
| Please select a term to serve as your starting term for this plan |        |        |
| Select term *<br>Fall 2023                                        |        | ~      |
|                                                                   | CANCEL | SUBMIT |

- 6. Click Submit.
- 7. Enter a title for your plan in the Description field. Your title should include your Major.

| Edit Plan     |        | ×    |
|---------------|--------|------|
| Description * |        |      |
| Active        |        |      |
|               | CANCEL | SAVE |

8. Check the Active box. The Active box designates that this is the plan you are following.

| Edit Plan                                 | ×      |
|-------------------------------------------|--------|
| Description *<br>BSBA Marketing Fall 2023 |        |
|                                           | CANCEL |

- 9. Click SAVE.
- 10. Your plan is created.

|                             | < >         | ADD TERM |
|-----------------------------|-------------|----------|
| Still Needed                | Fall 2023 G |          |
| /riting Intensive           |             |          |
| Writing Intensive - General | +           |          |
| Major Writing Intensive Co  |             |          |
| eneral Education Require    |             |          |
| ENGLISH >                   |             |          |
| HEALTH AND EXERCISE AN >    |             |          |
| HUMANITIES & FINE ARTS      |             |          |